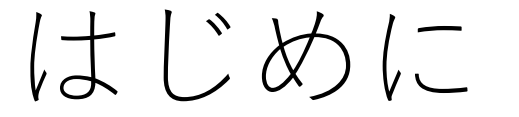

#### 本設定をすることで以下の2つの機能をご利用いただけます。

#### >非常時に管理者へ連絡するためのビデオ通話 (Googleアカウントが必要となります)

>ネットワーク異常でのオフラインでの対面点呼実施 (管理者顔認証)

## 管理者を登録・追加する

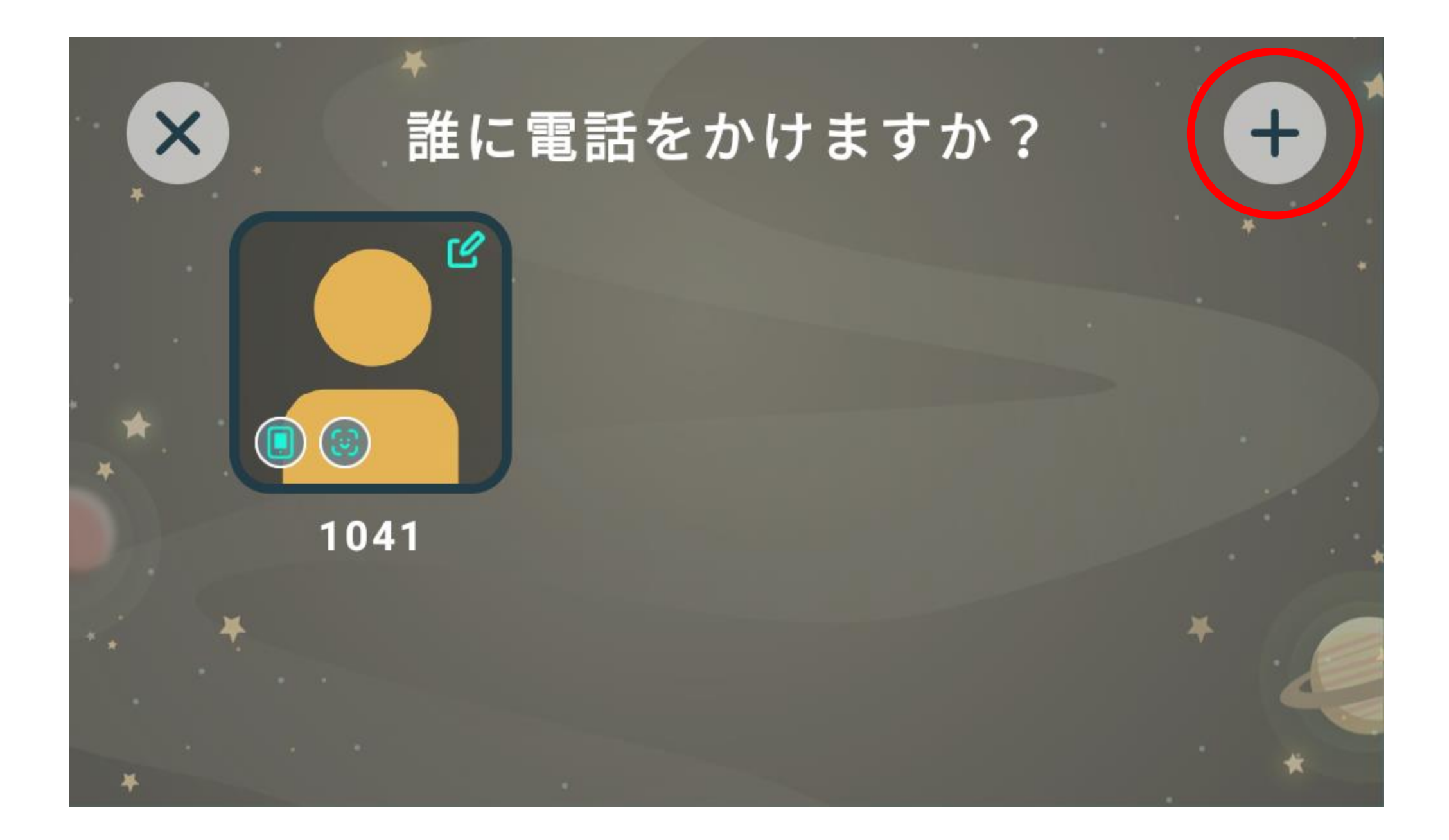

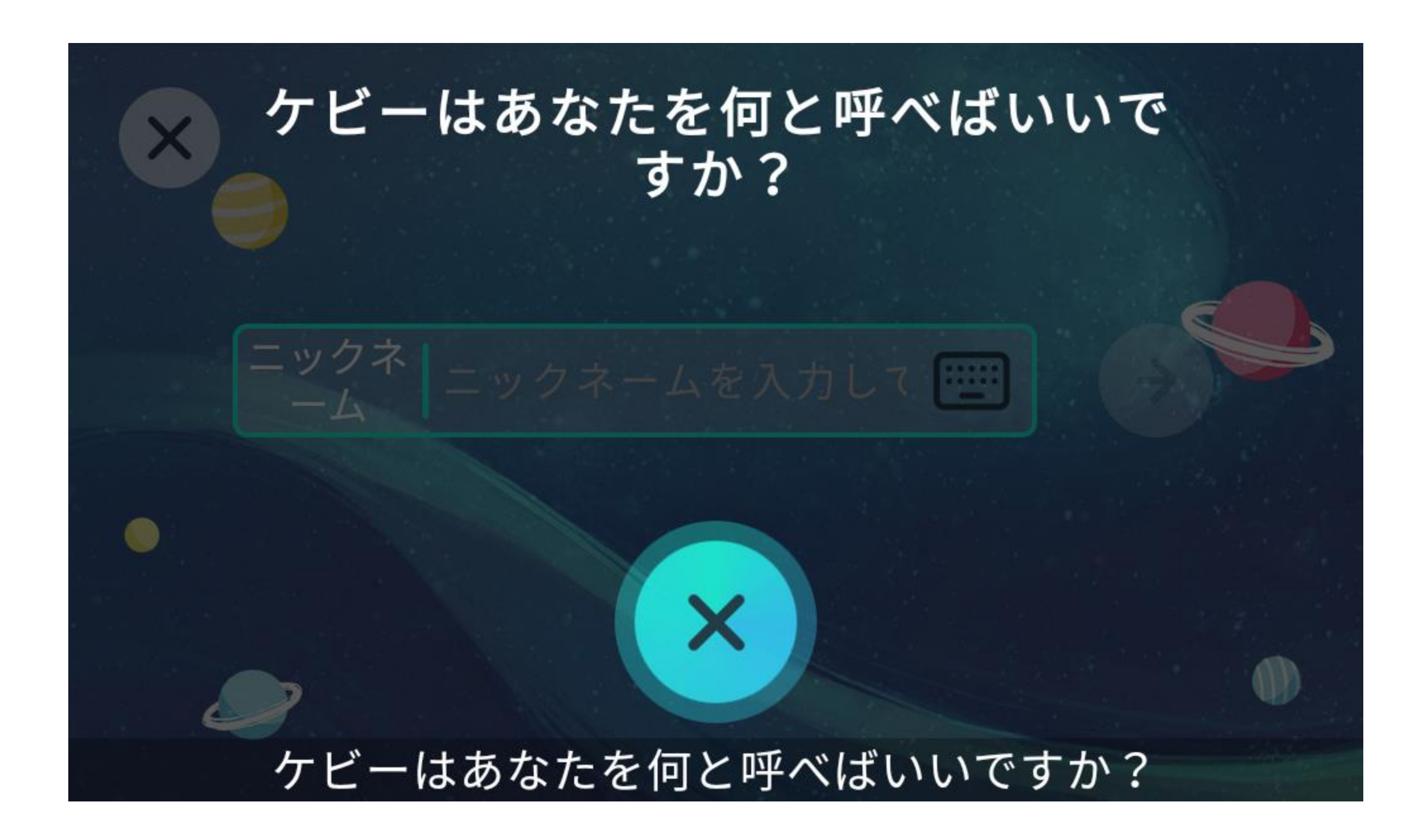

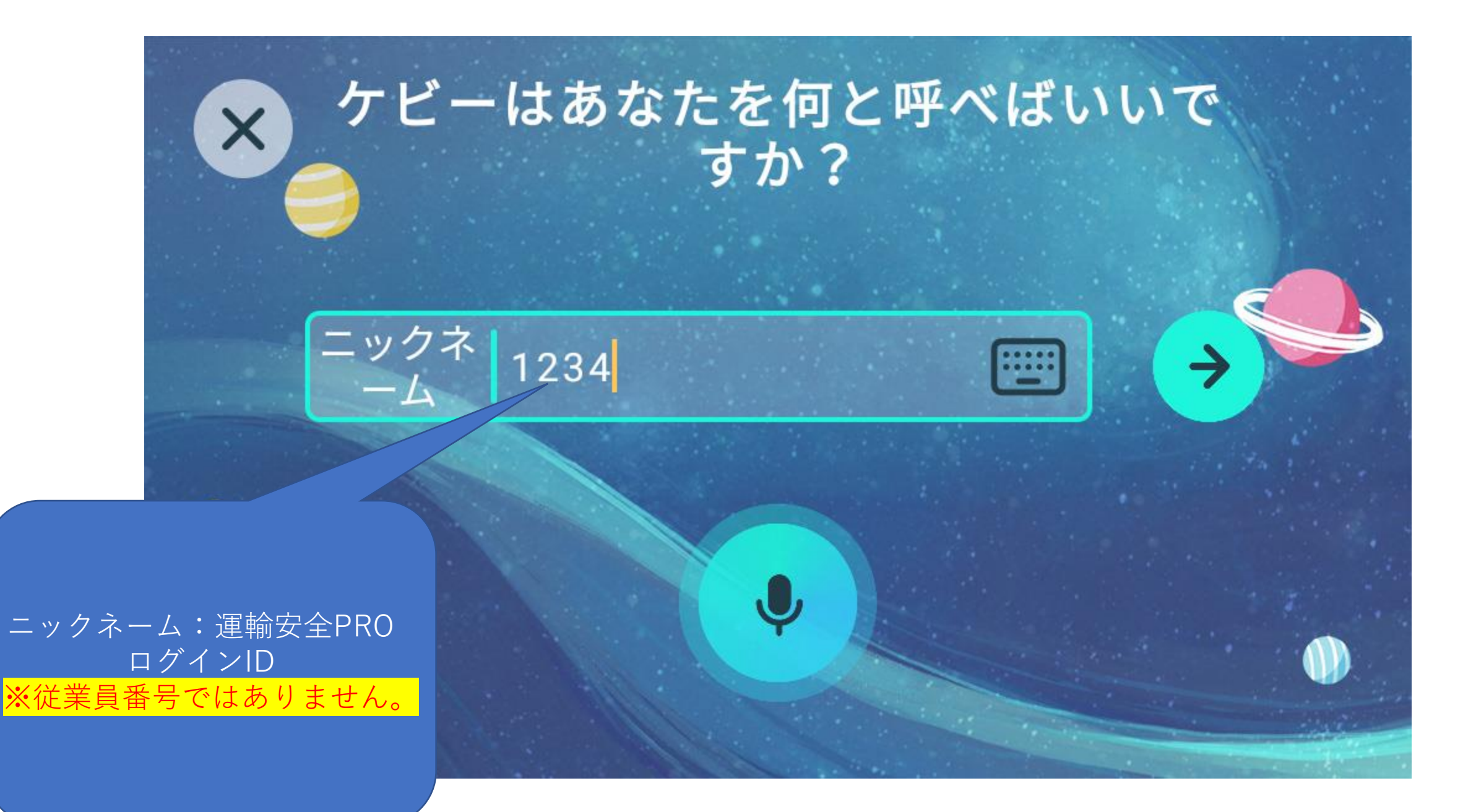

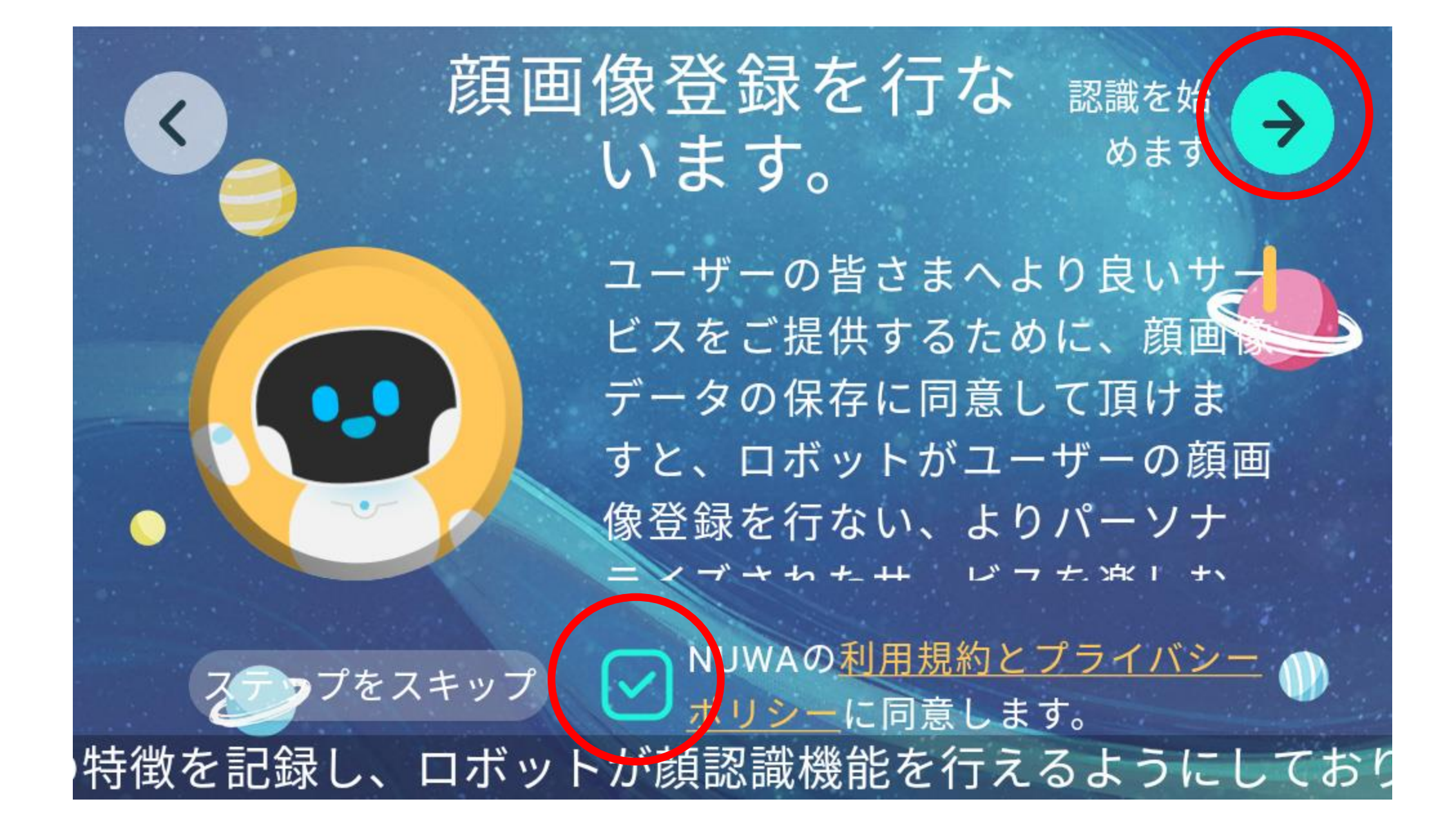

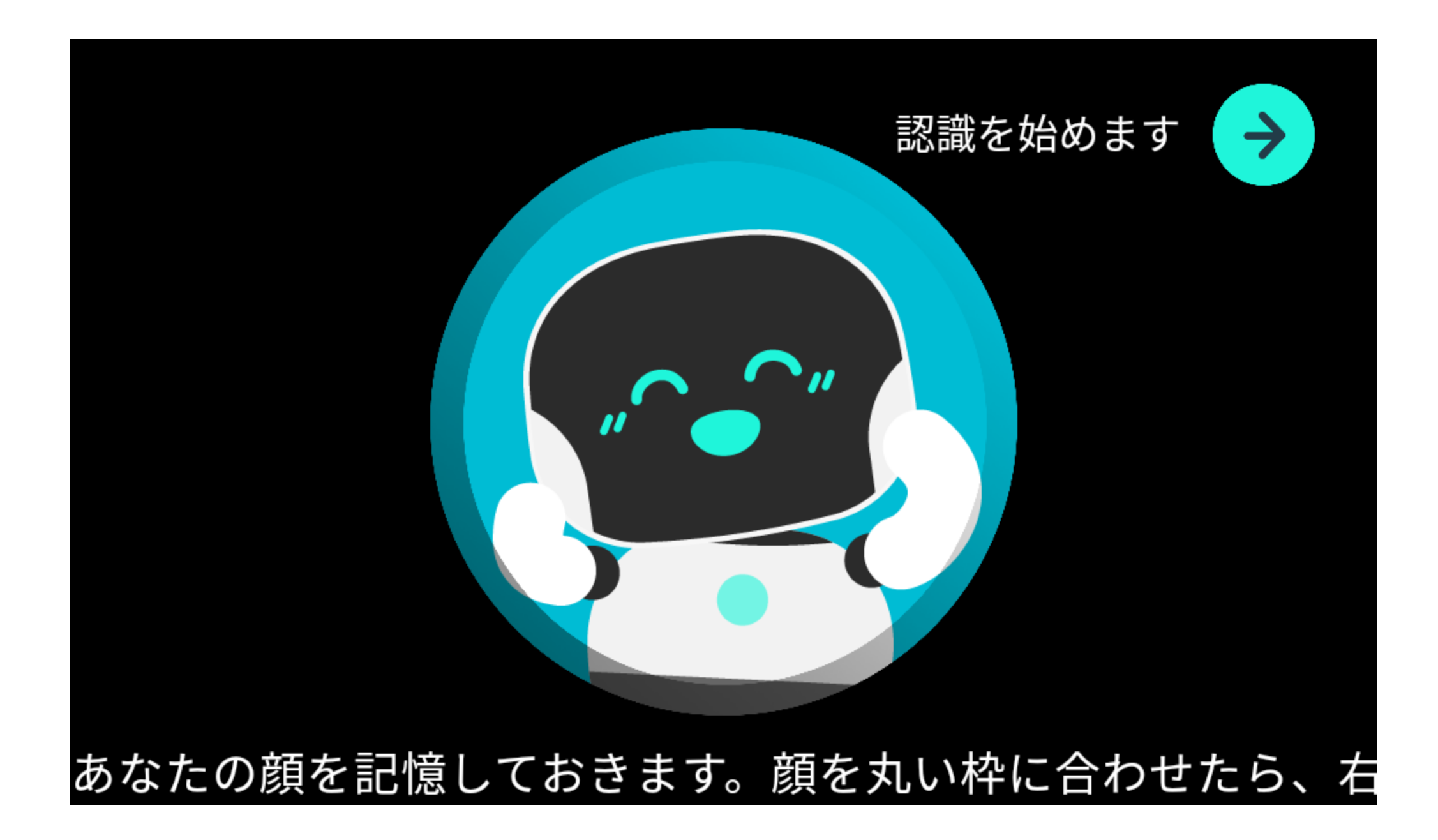

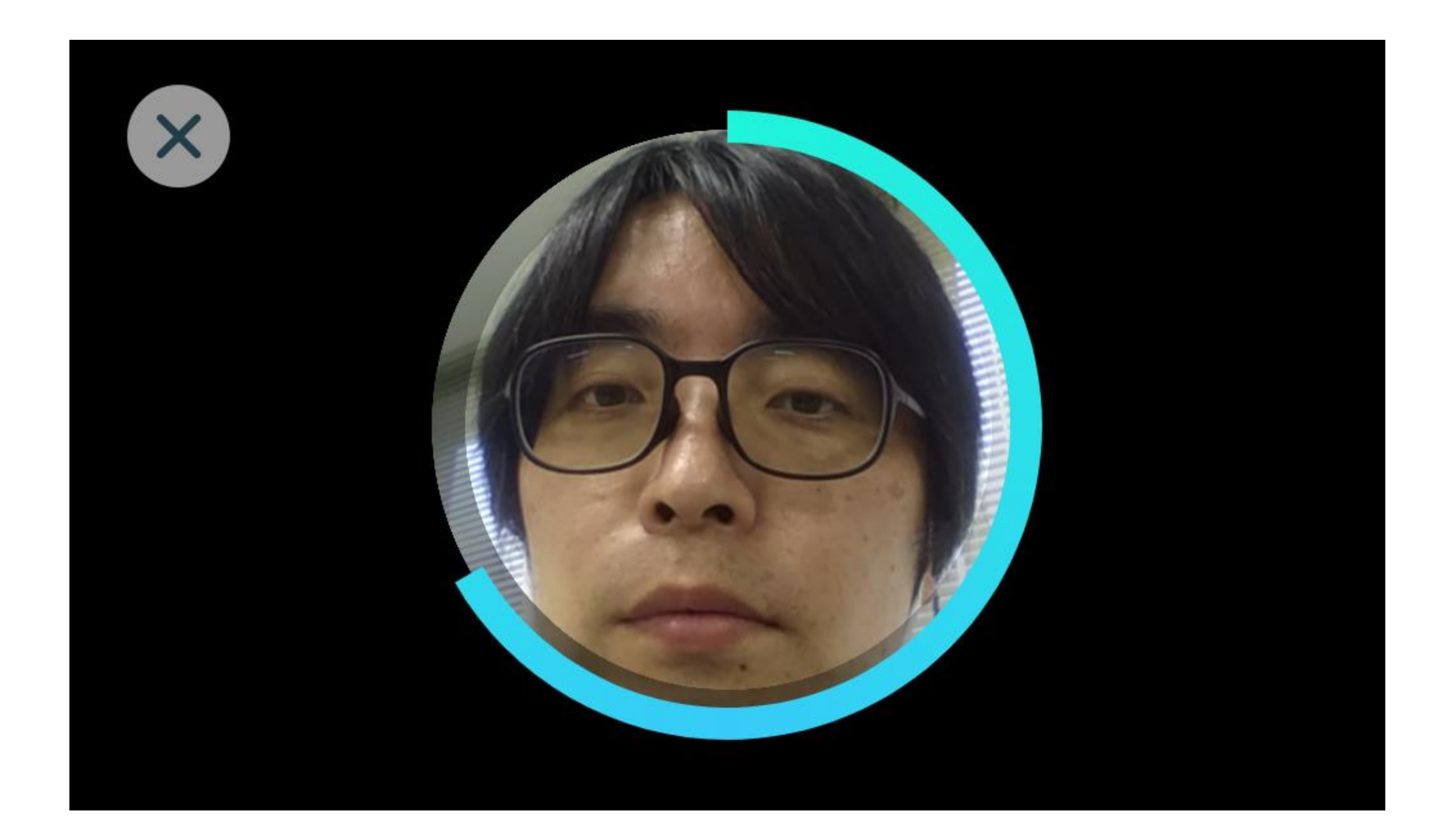

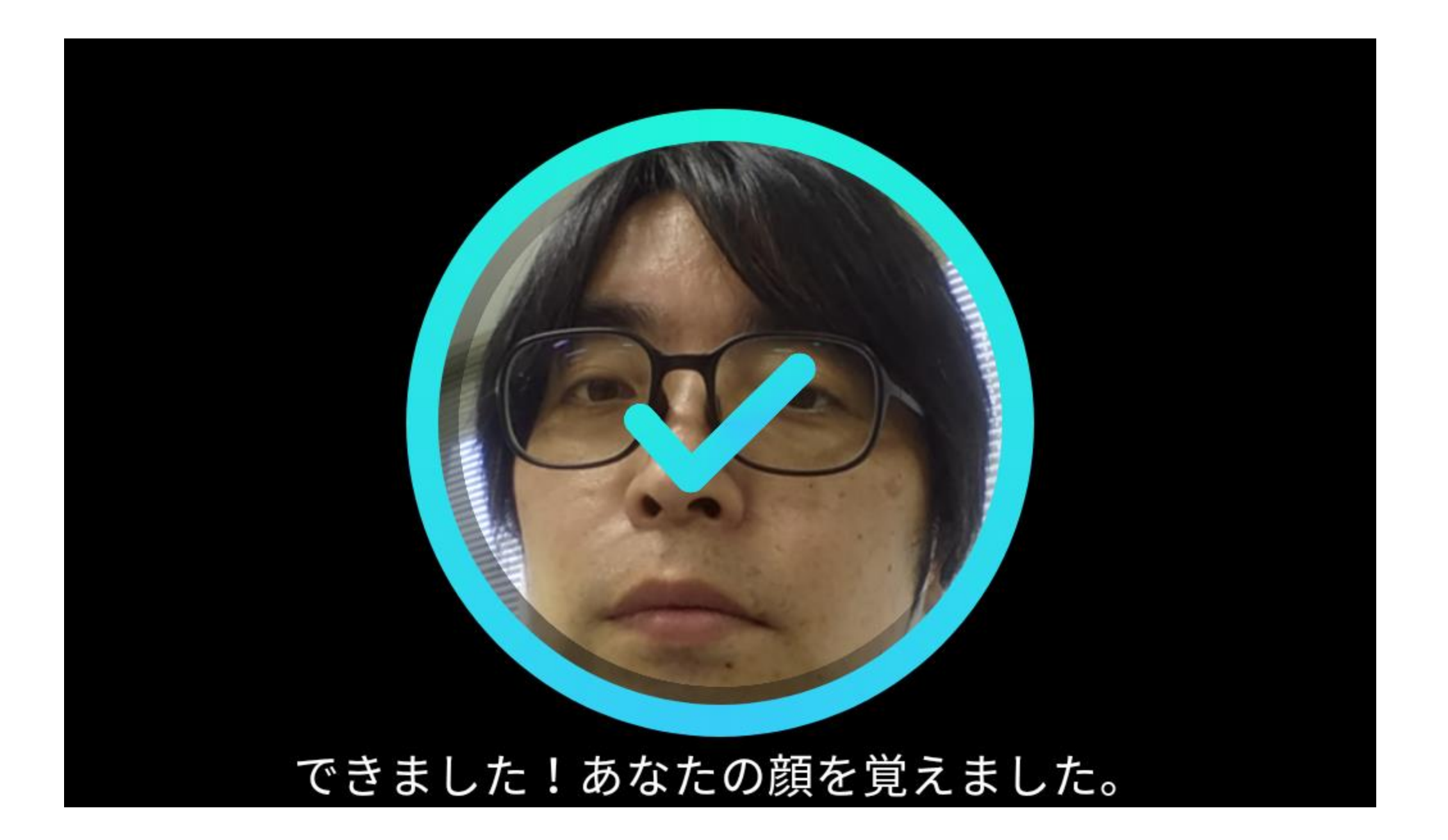

# もう一人新しい家族メンバーを追加しますか?

もう一人を追

#### これからはスマホアプリ、またはケビーに向かって 追加」と言えば、追加できますよ。

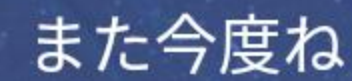

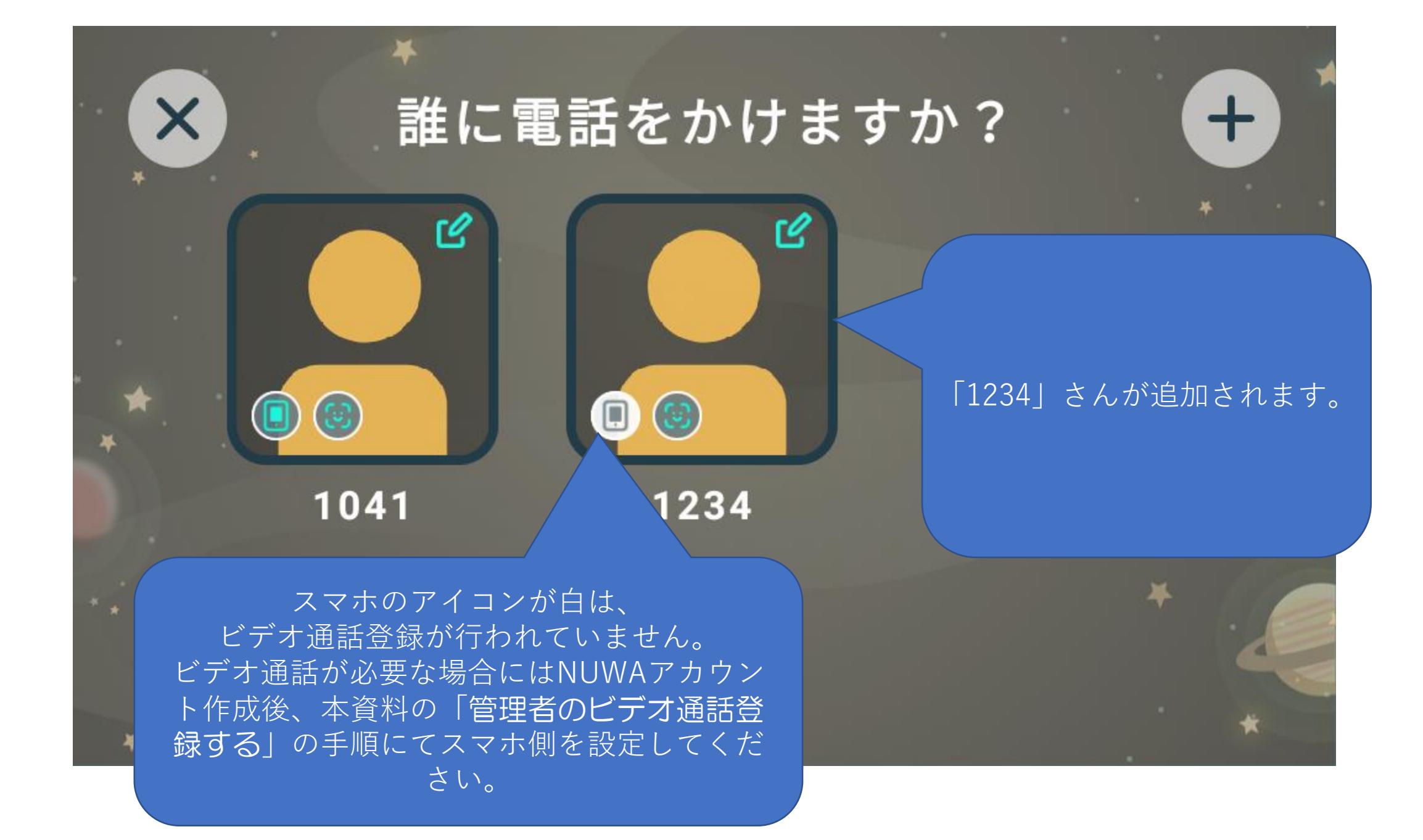

## 管理者のビデオ通話登録する

※スマートフォンとGoogleアカウントが必要となります。

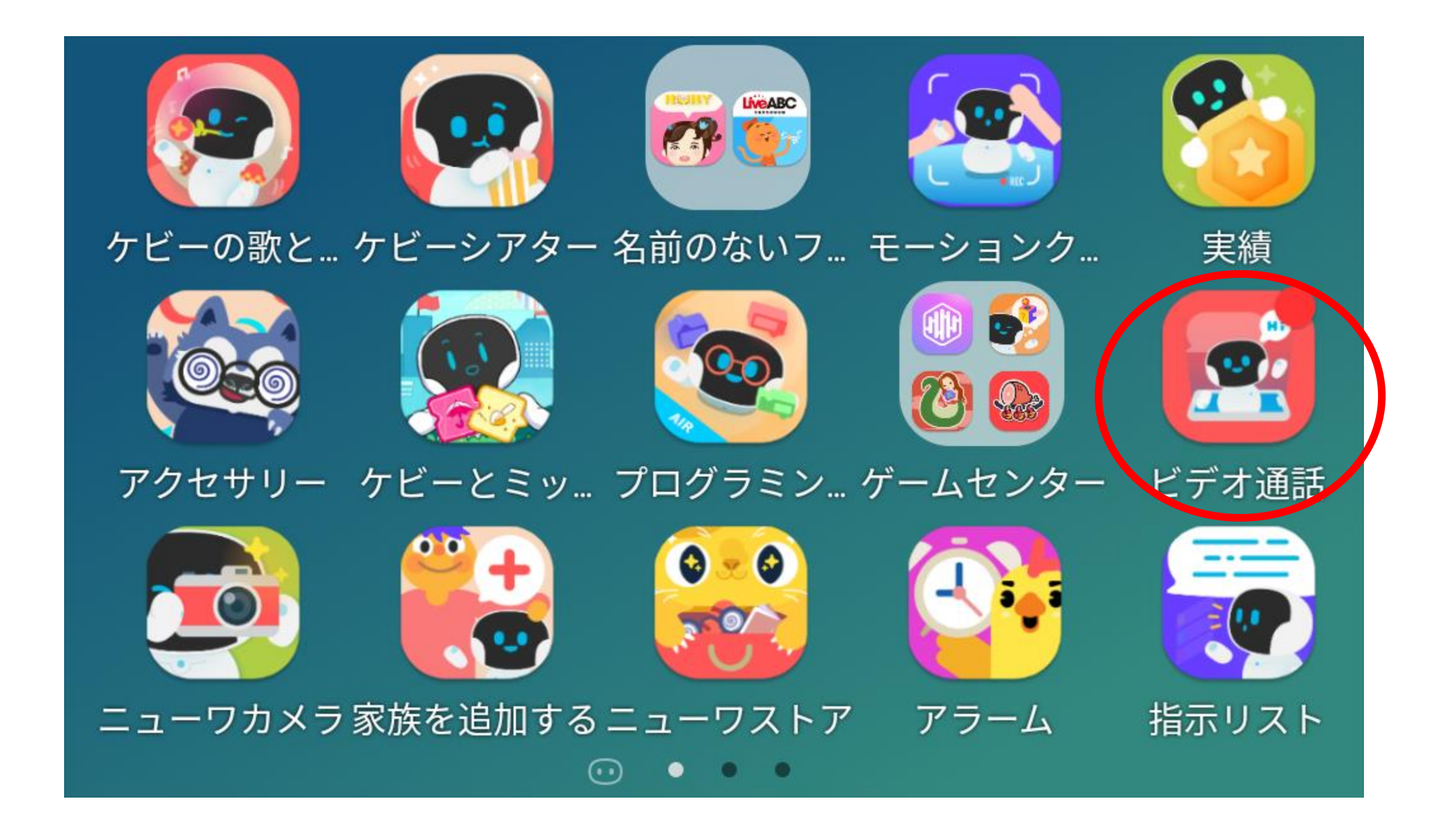

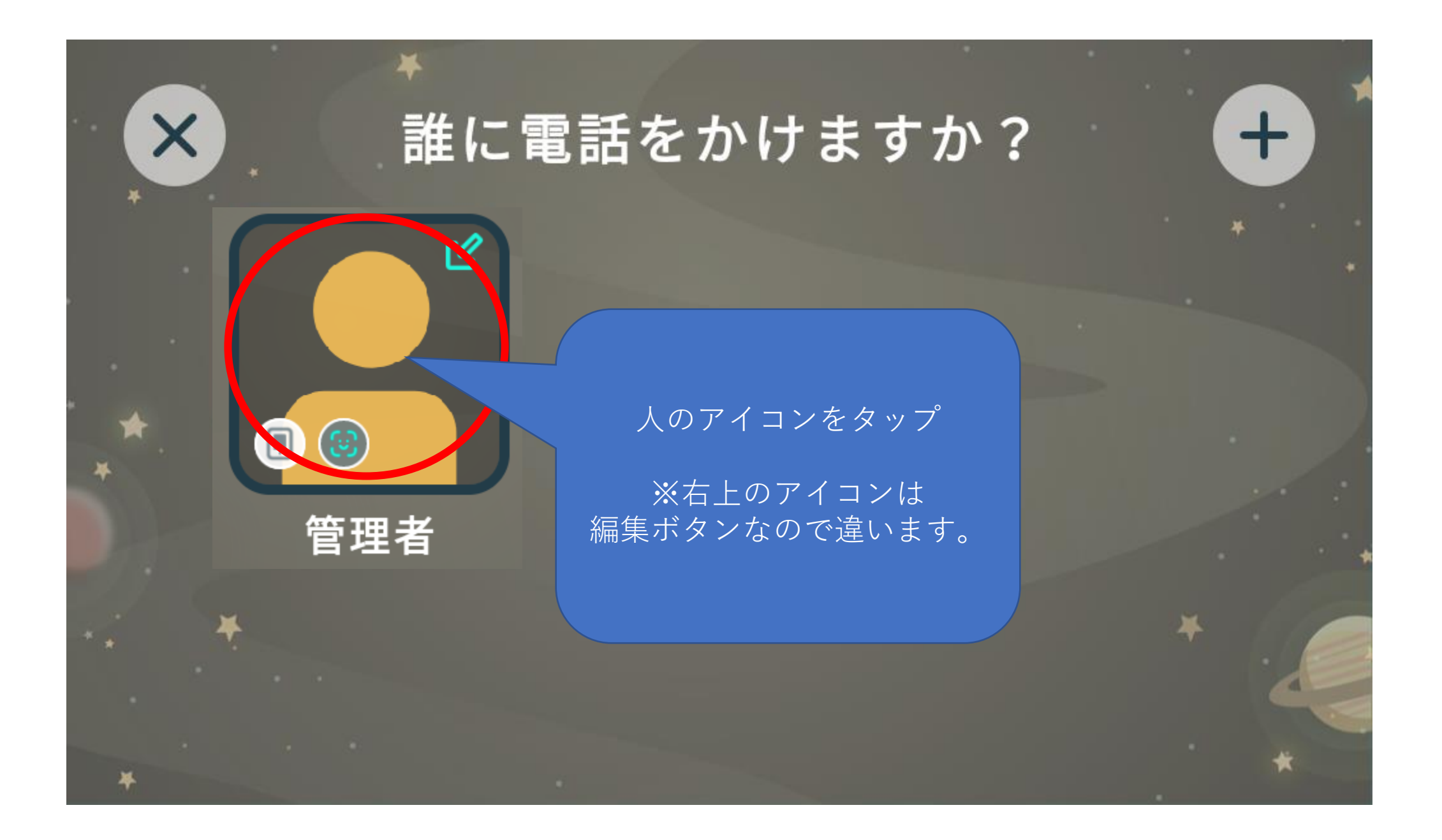

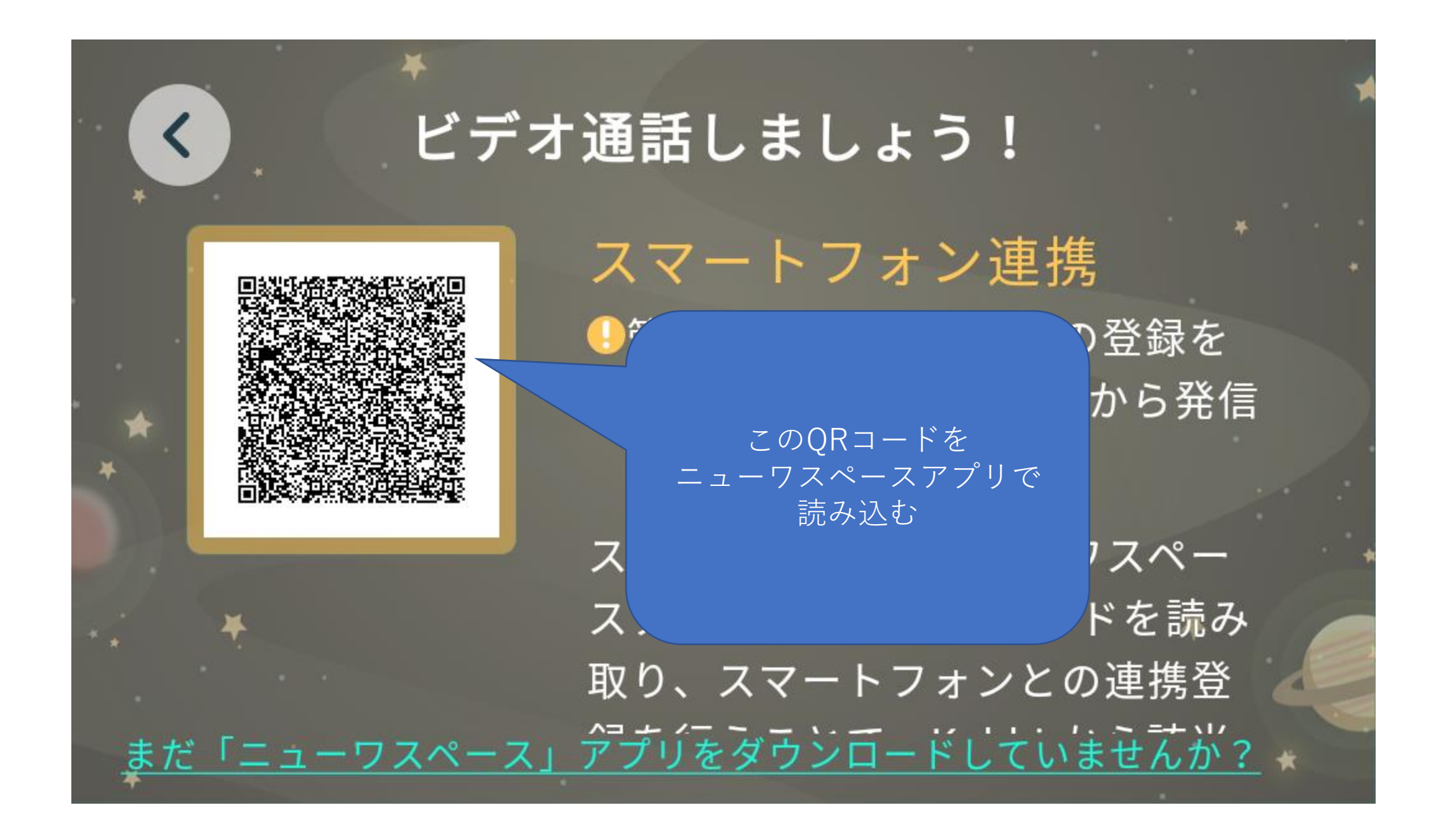

| 14:01 🔤 💿                                                                                                    | 🕩 4G 🕼 🕈 🖪 97%                                                                                                    |
|----------------------------------------------------------------------------------------------------|----------------------------------------------------------------------------------------------------|
| ← ニューワスペース                                                                                                    | ς ψ                                                                                                    |
| 評価 ▼ エディターのおすすめ                                                                                                    | 親子向け                                                                                                    |
| ニューワスペース<br>NUWARobotics                                                                                                    | シストール                                                                                                    |
| <b>5000 以上</b><br>ダウンロード数 3 歳                                                                                                    | <b>3+</b><br>試上 ①                                                                                                    |
| FRENchryterserver   Bernerver   Bernerver |                                                                                                    |
| スペースマーケット-レ<br>Spacemarket, Inc.                                                                                                    | シストール                                                                                                    |
| 4.4★ 10万以上<br>585 件のレビュ ダウンロード数<br>一 ⊙                                                                                                    | <b>3+</b><br>3 歳以上 ①                                                                                                    |
| レンタルスペースなら<br>スペースマーケット<br>掲載数 No.1<br>20,000 スペーク                                                                                                    | KILL<br>KELL<br>KELL |

スペースマーケットは会議室から、パーティー向け個室、スタジ オ、レンタルキッチンまで、全国20,000以上ものレンタルスペ...

インフタベーフ - レンノ

<

#### ここから スマートフォン側作業

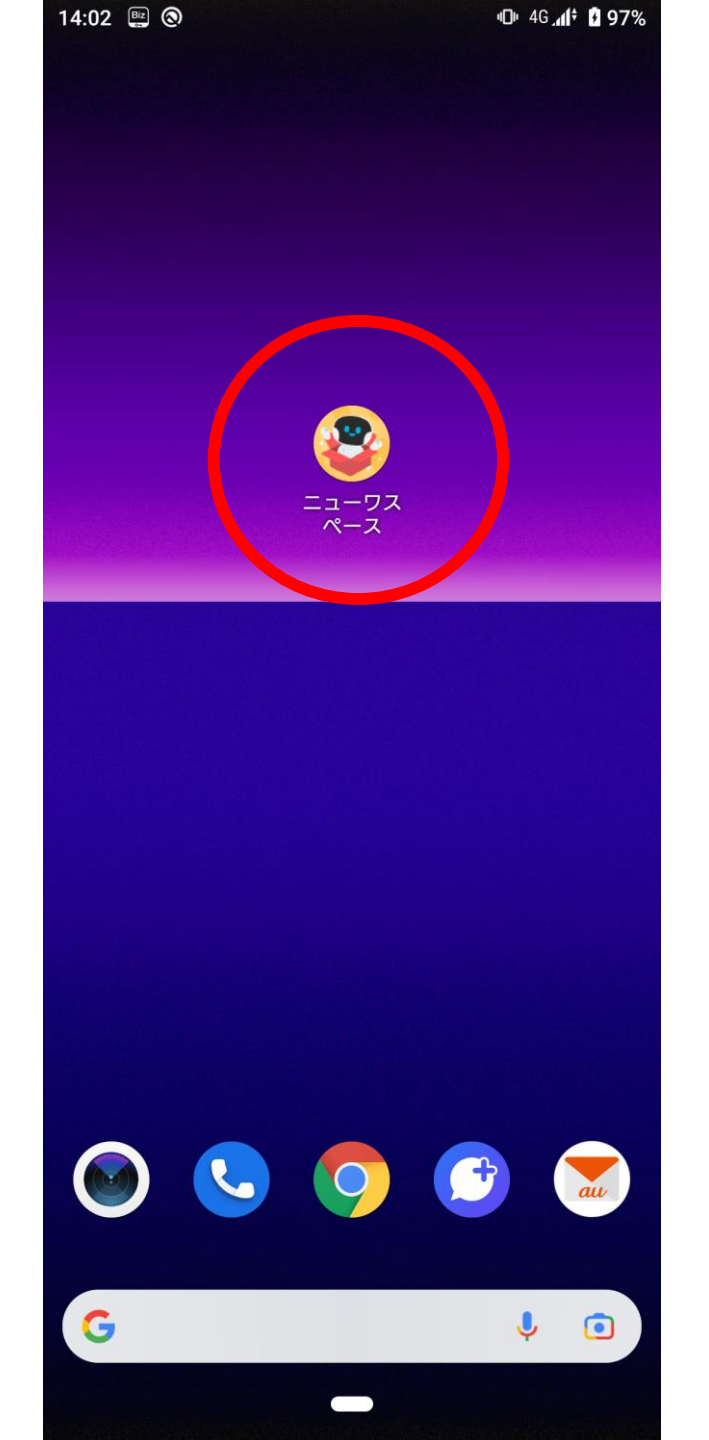

14:04 🔵 🖭 🕲

🕩 4G 📶 🛚 97% 🛛 14:04 🕘 📟 💿

🕩 4G.al 🖸 97% 🛛 14:05 🕒 🕮 🛞

🕩 46 📶 🚹 97% 🛛 14:05 🌑 🕮 🔕

🕩 4G 📶 🕑 97%

#### ロボット利用開始

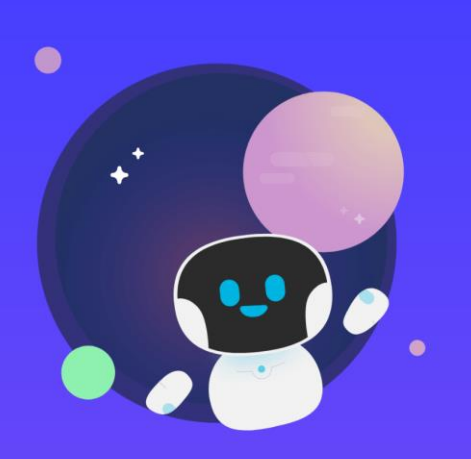

ニューワスペースへようこ そ

「ニューワ」はキミとロボットたちの 架け橋になるよ。かんたんにロボット の様子がわかっちゃうんだ。

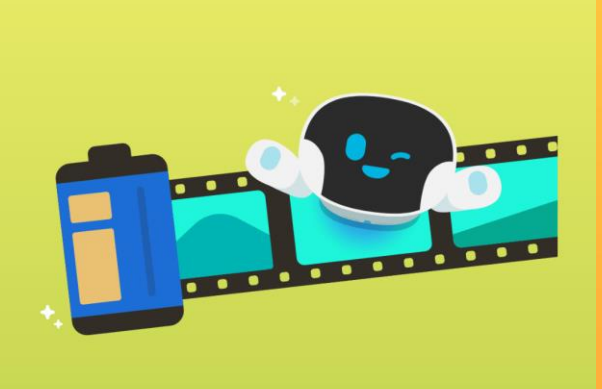

キミの楽しい毎日をコレクションするよ

ニューワが作ったロボットを知ろう。 家族で楽しい時間を作ろう。

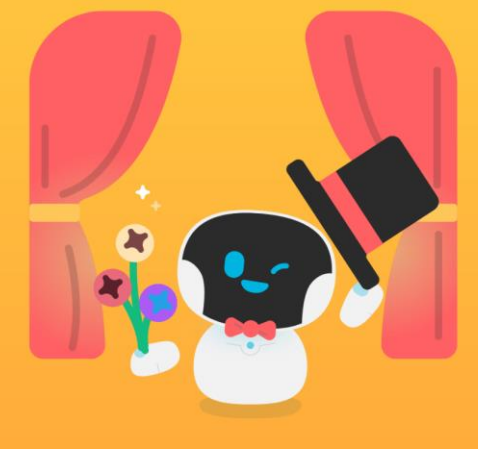

**キミの毎日にサプライズ** ボットで気持ちを相手に伝えると、テレビ電話がもっと面 なろよ

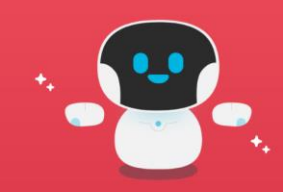

まずは、ロボットを手元においてください ロボットへの接続を準備していきます!

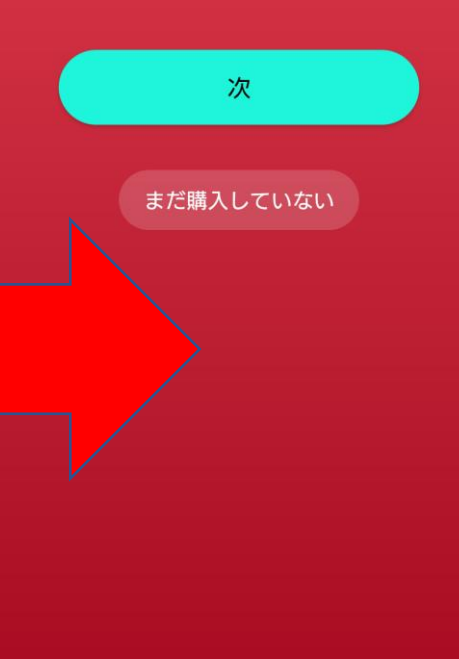

0 0 0

. . . .

スワイプ

....

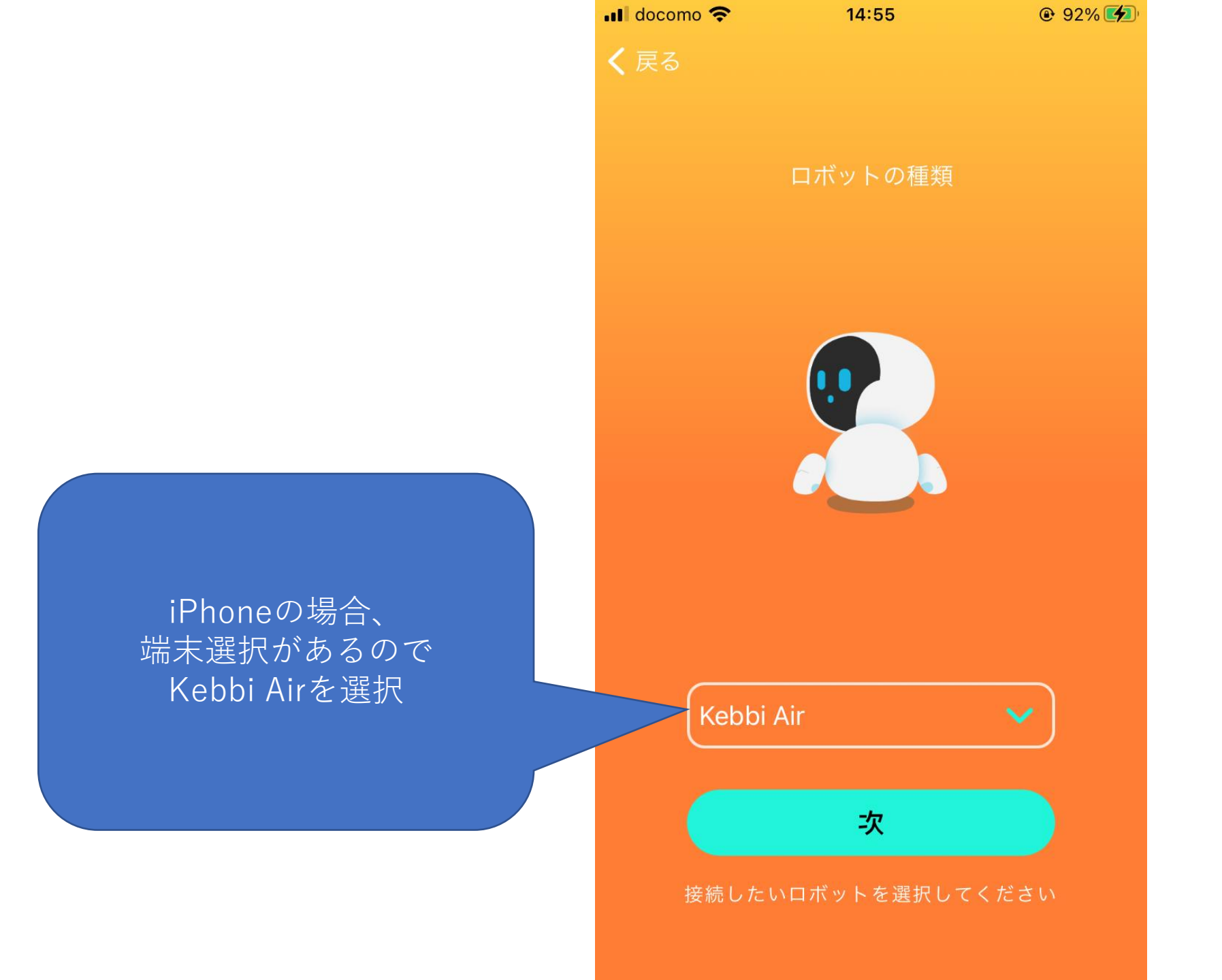

| 14:05 🔵 🖳 🕲                              | ୳ <b>⊡</b> ⊧ 4G <b>_</b> ∕¶∲ 🗗 98%     | 14:06 🕒 🔛 🕲                                                | 🕩 4G 🕼 🖥 98%         | 14:06 🌔 🕮 🕲                              | 🕕 4G 🕼 🖥 98%                           | 14:07 🌔 🖳 🕲                        | ¤D⊫ 4G <b>"1(† 1⁄2 98</b> %                 |
|------------------------------------------|----------------------------------------|------------------------------------------------------------|----------------------|------------------------------------------|----------------------------------------|------------------------------------|---------------------------------------------|
| QRコードの                                   | )読み取り                                  | QRコードの読み取                                                  | 辺り                   | QRコードの                                   | 〕読み取り                                  |                                    | <sup>×</sup> の読み取り                          |
| 以下いずれの方法でQRコ<br>1. 画面の上から下に<br>2. ビデオリモコ | ードをご確認ください<br>:スワイプ -> 接続<br> ン -> 連絡先 | 以下いずれの方法でQRコードをご確<br>1. 画面の上から下にスワイプ -<br>2. ビデオリモコン -> 連絡 | 崔認ください<br>-> 接続<br>先 | 以下いずれの方法でQR⊐<br>1. 画面の上から下に<br>2. ビデオリモ⊐ | ードをご確認ください<br>こスワイプ -> 接続<br>]ン -> 連絡先 | 以下いずれの方法で(<br>1. 画面の上から<br>2. ビデオリ | QRコードをご確認ください<br>下にスワイプ -> 接続<br>モコン -> 連絡先 |
| 区<br>連絡先へのアクセ<br><b>スペース</b> 」に許         | スを「 <b>ニューワ</b><br>可しますか?              | 「<br>「<br>「<br>「<br>「<br>」<br>「<br>二<br>」<br>に<br>許可します    | <b>ューワス</b><br>か?    | デバイス内の写真<br>ァイルへのアクセ<br><b>スペース</b> 」に許  | 〕<br>〔、メディア、フ<br>zスを「ニューワ<br>F可しますか?   | 音声の録音を<br><b>ス</b> 」に許             | <b>↓</b><br>「 <b>ニューワスペー</b><br>可しますか?      |
| 許可                                       | J                                      | 許可                                                         |                      | 許可                                       | J                                      |                                    | 許可                                          |
| 許可し                                      | ない                                     | 許可しない                                                      |                      | 許可し                                      | ない                                     | 許                                  | 可しない                                        |
| <sup>ంటస్సాగరా</sup> iPh                 | oneも同様に詳<br>さい。                        | F可してくだ <sup>ボットを検</sup>                                    | <u>出しています</u>        | <u> 同じネットワーク環境のロ</u>                     | <u>ボットを検出しています</u>                     | 同じネットワーク環境                         | <u>のロボットを検出しています</u>                        |
|                                          |                                        | ,                                                          |                      |                                          |                                        |                                    |                                             |

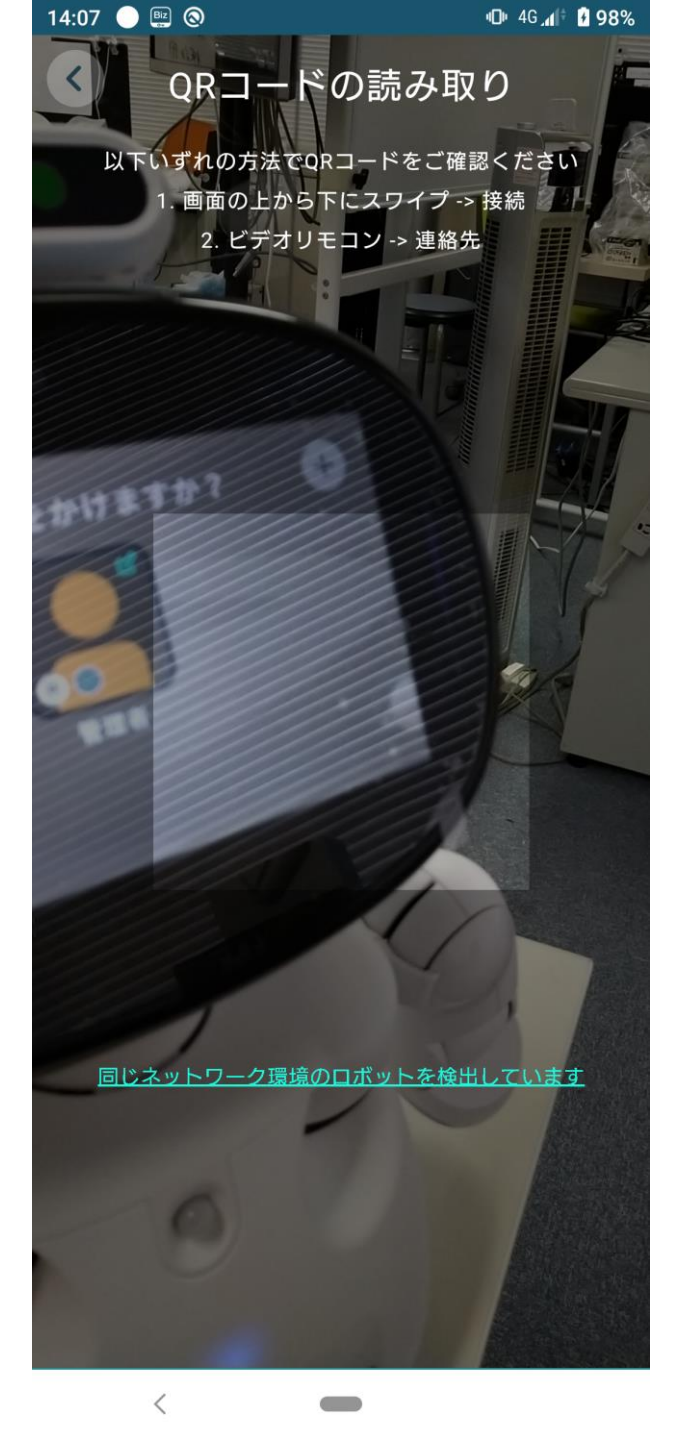

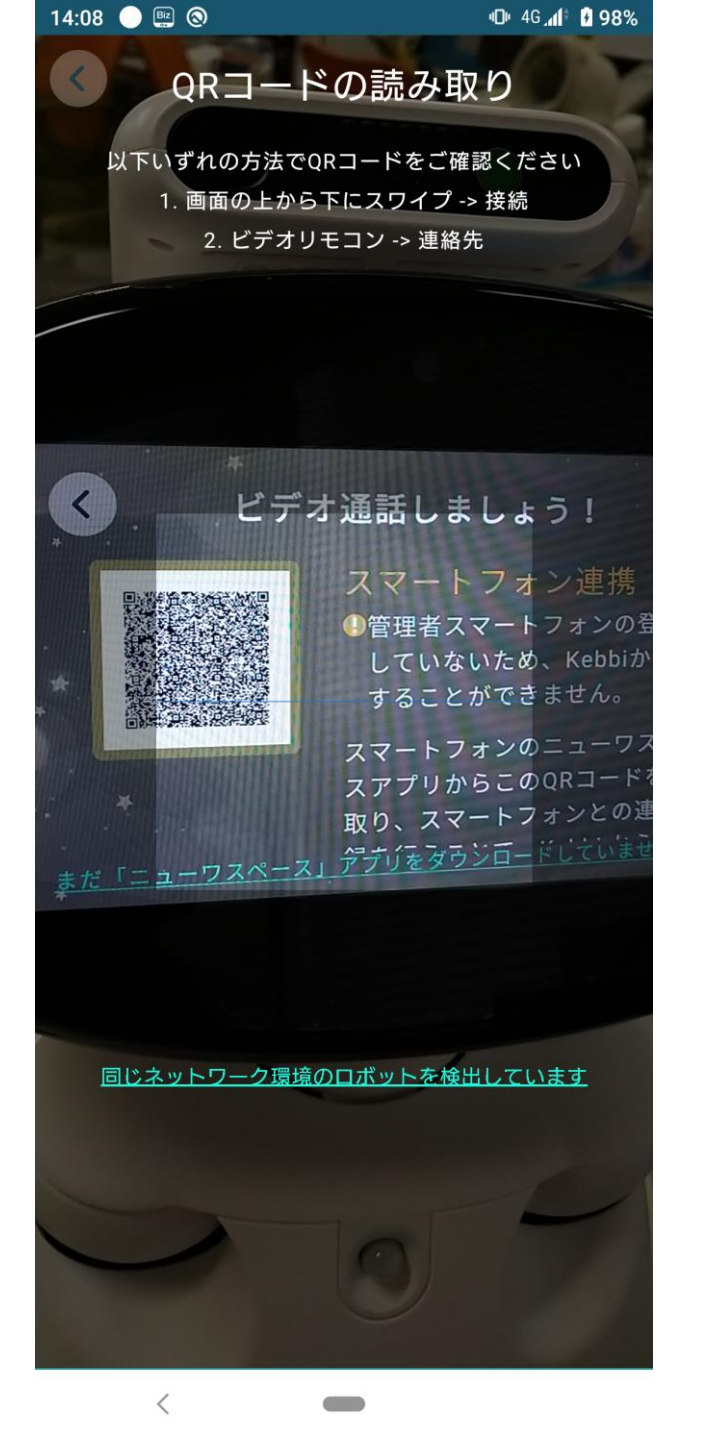

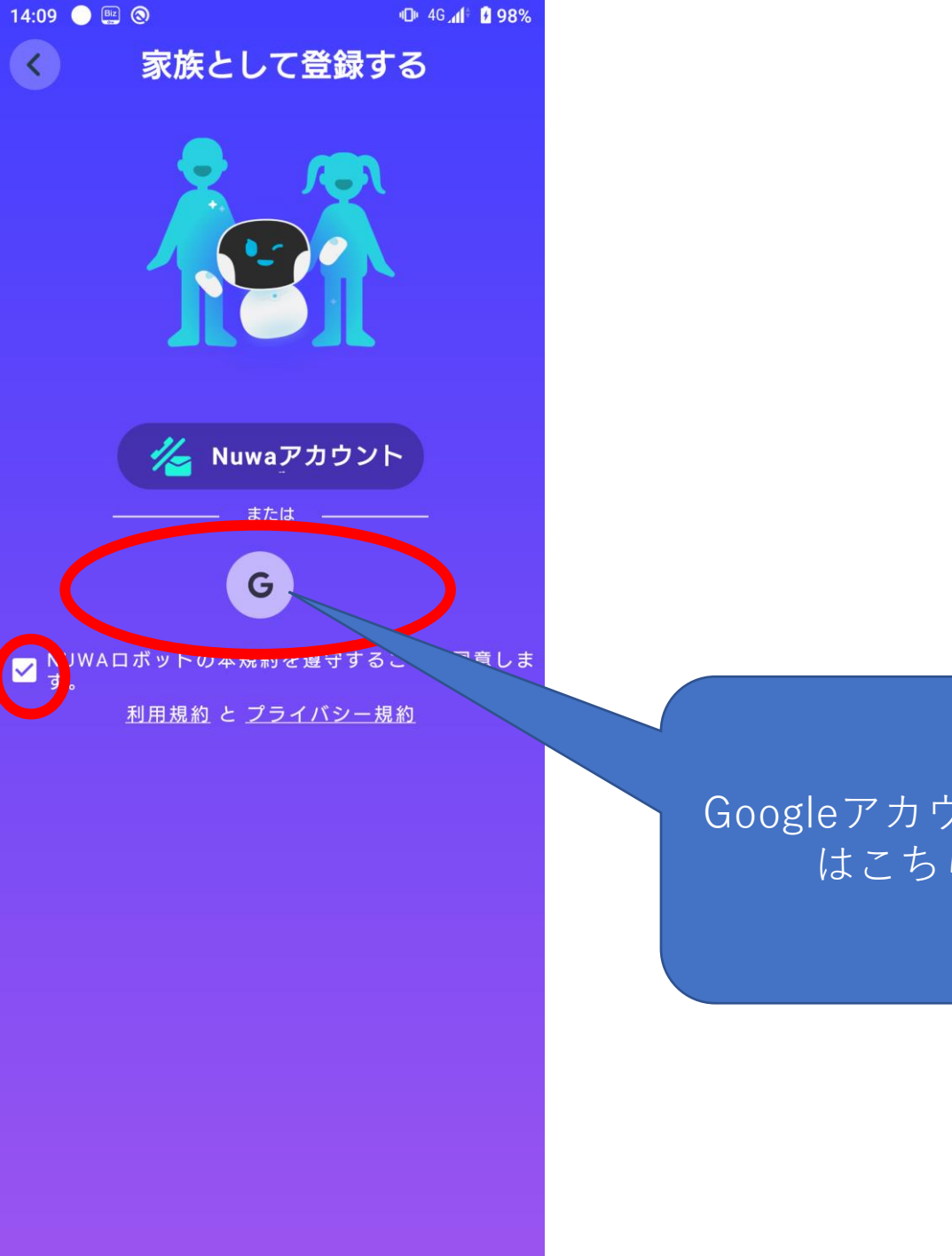

Googleアカウント利用の場合 はこちらをタップ

|                                          | 14:14 |               | 🕩 4G 📶 🗗 98% |
|------------------------------------------|-------|---------------|--------------|
|                                          | ۲     | データ追加         |              |
|                                          |       |               |              |
|                                          |       | ニックネーム 1041   | 8            |
|                                          |       | 名前 東海太郎       |              |
| ックネーム:運輸安全PRO<br>ログインID<br>É業員番号ではありません。 |       | 誕生日 2022-11-4 | ~            |
| 名前:管理者氏名                                 |       | 次             |              |
| 誕生日:管理者誕生日                               |       |               |              |
|                                          |       |               |              |
|                                          |       |               |              |
|                                          |       |               |              |
|                                          |       |               |              |

\_

<mark>※</mark>1

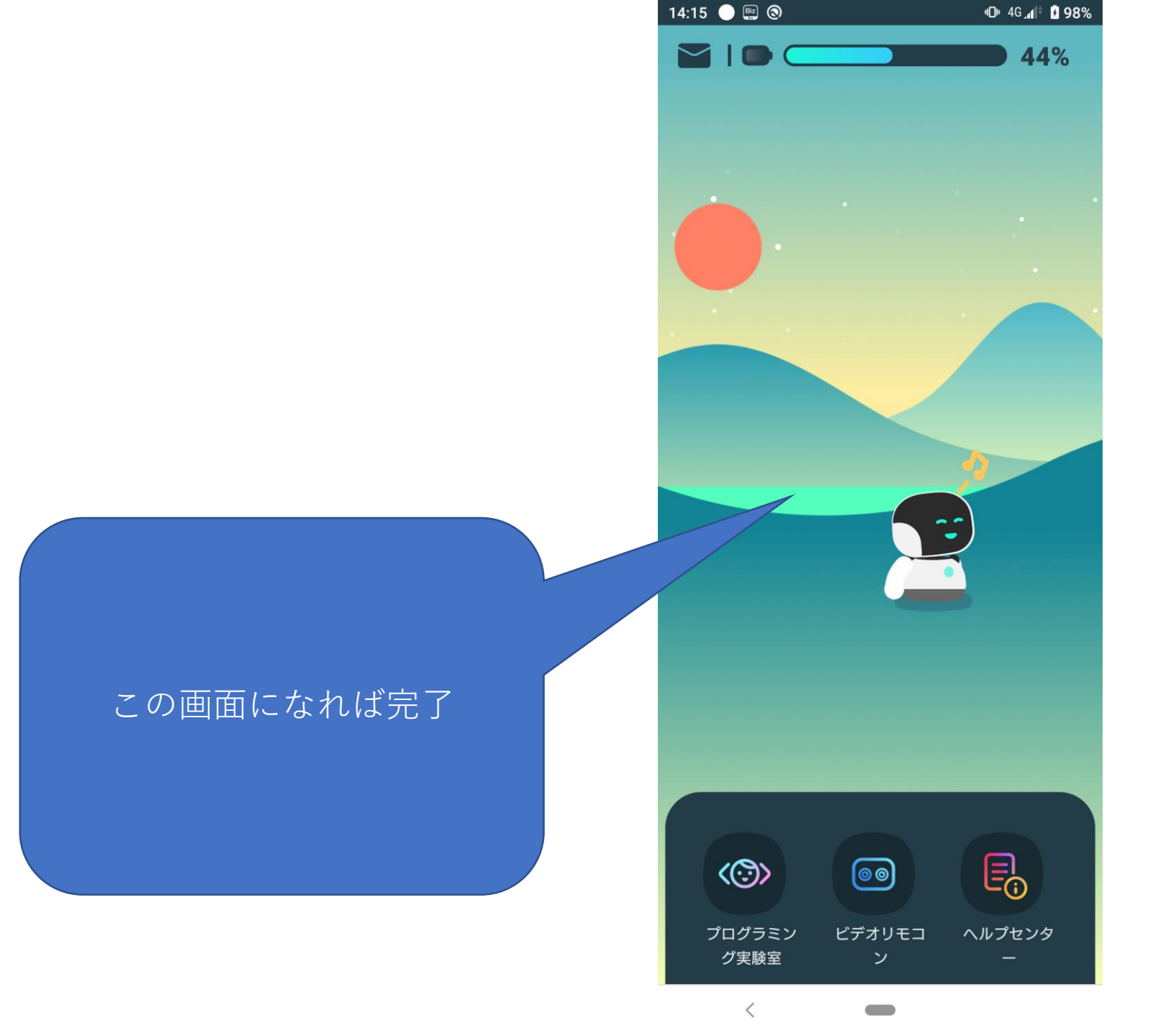

## 管理者を削除する

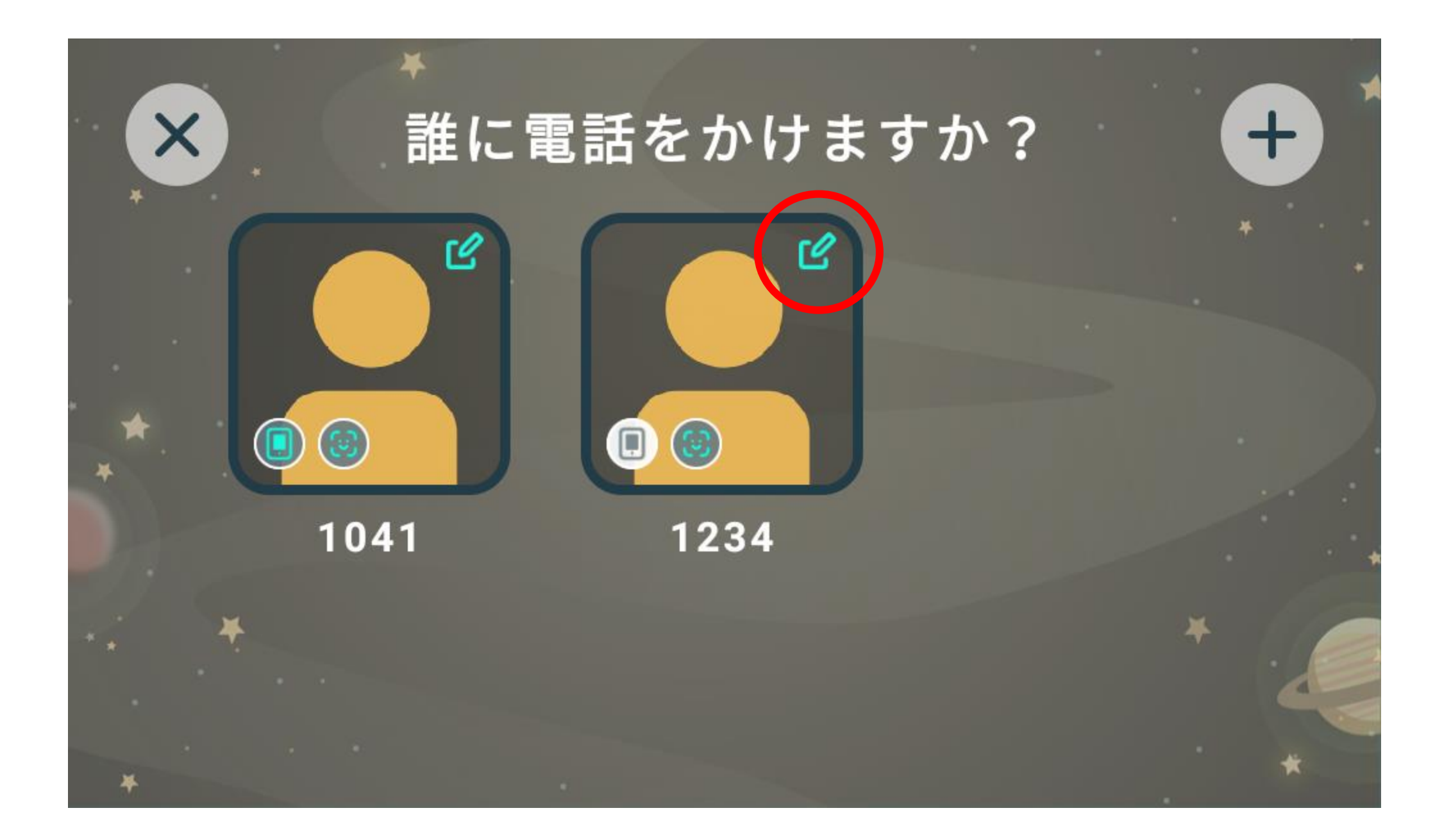

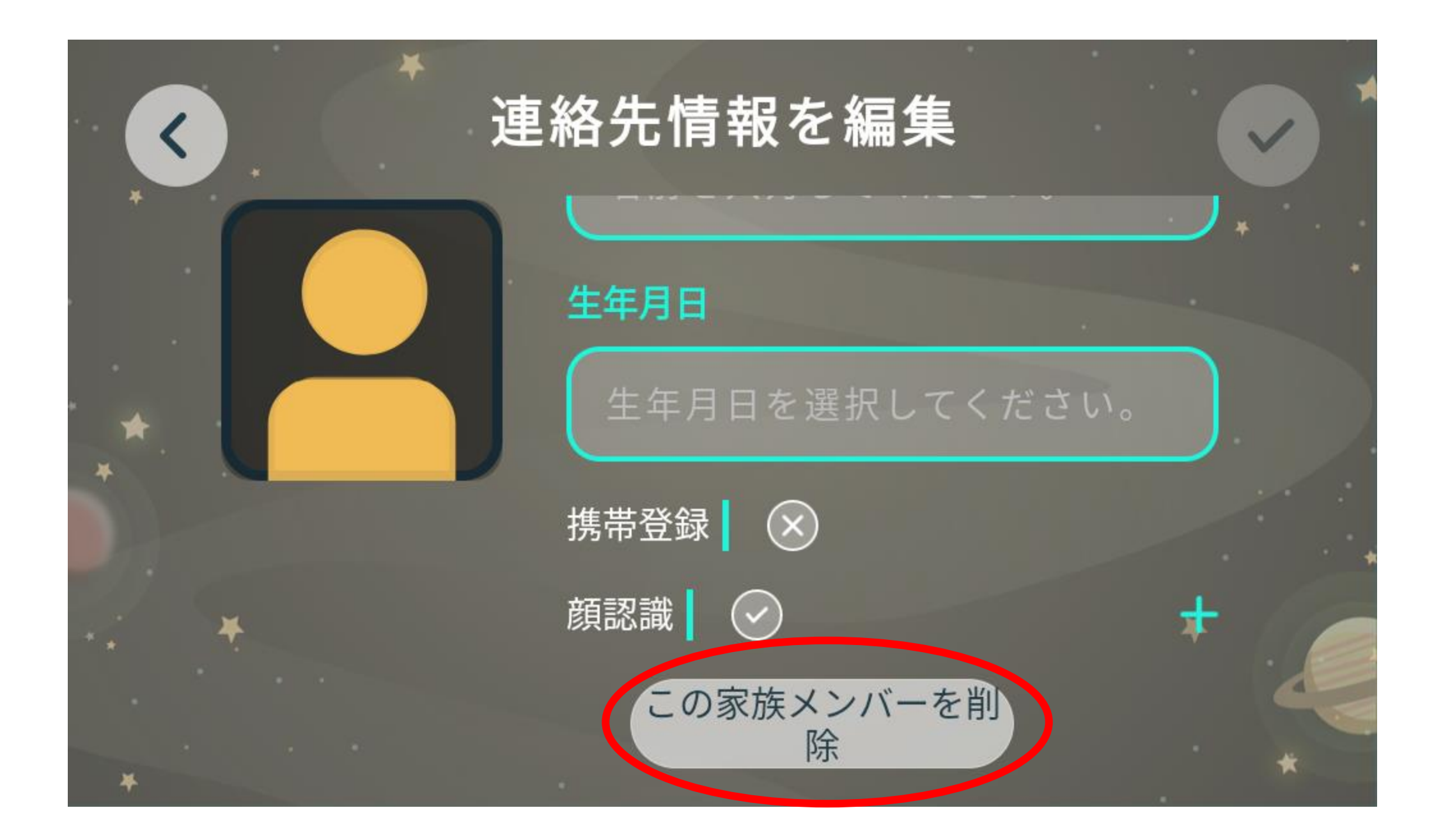

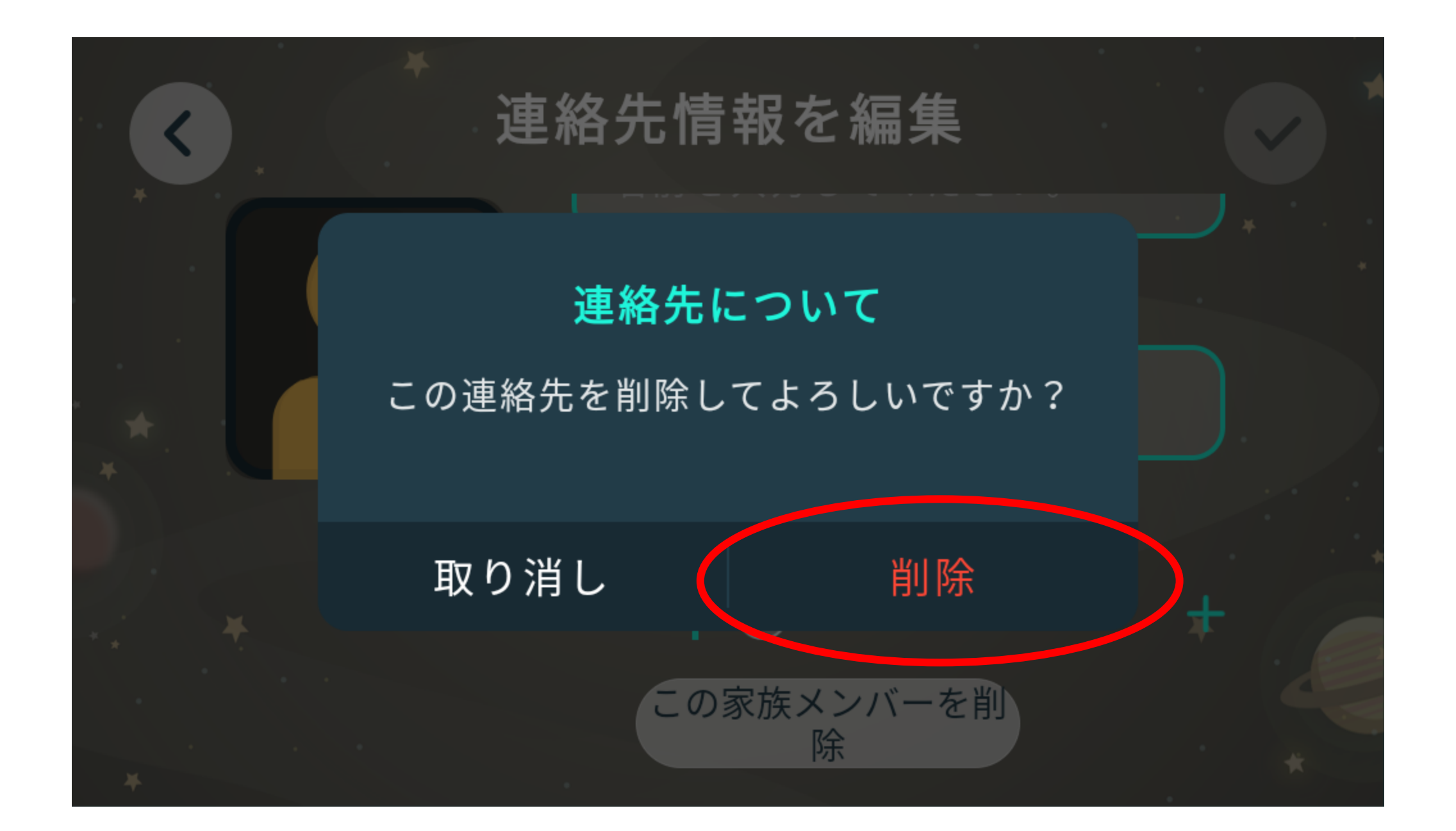

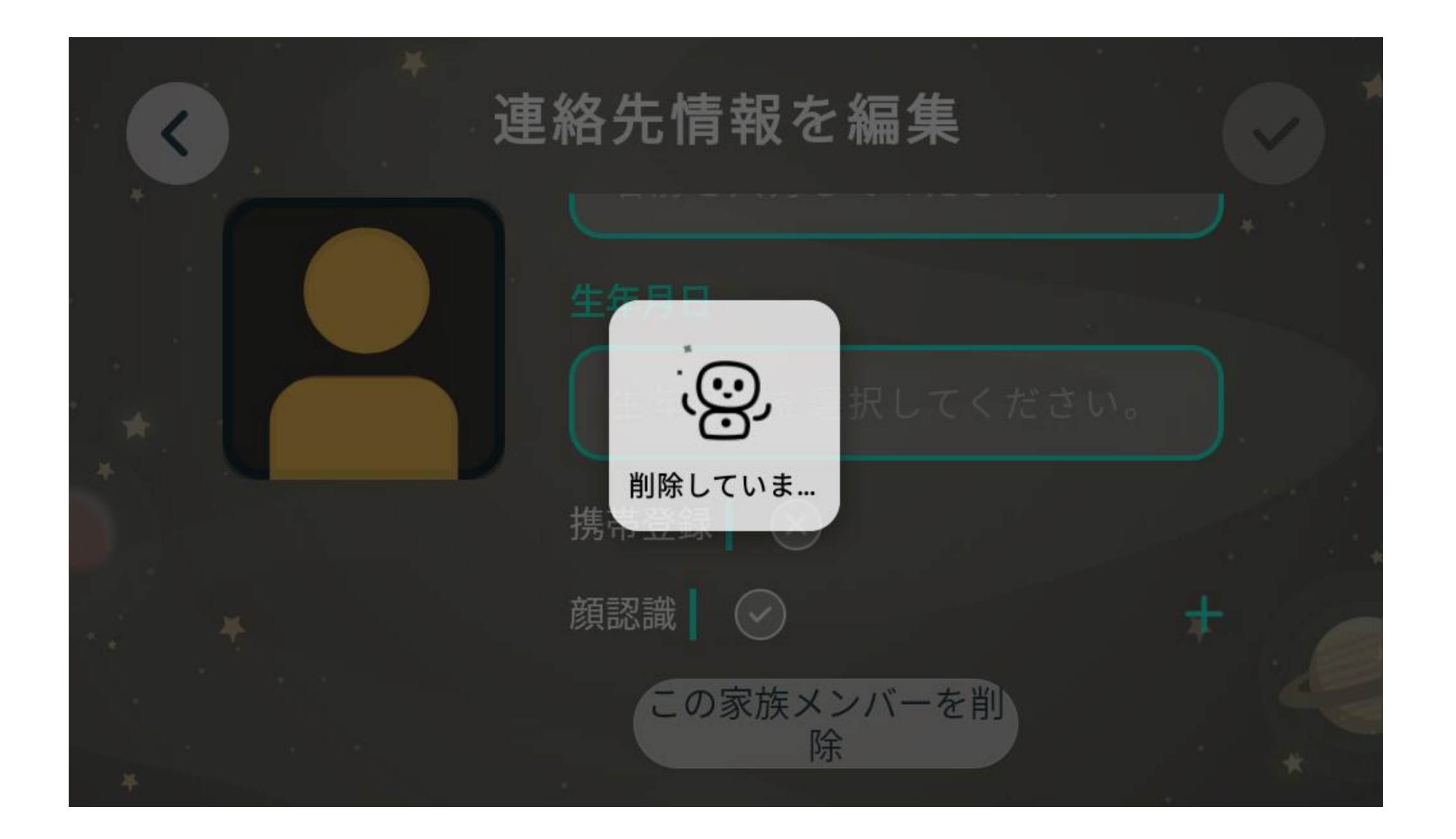

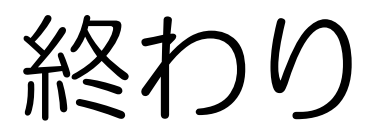